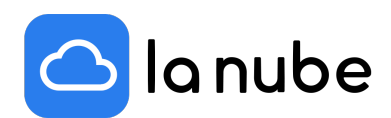

# ¿Cómo encontrar imágenes en Google?

Hoy en día Google se halla en el puesto número uno de buscadores. Ofrece infinitas herramientas, una de ellas, indispensable para los profesionales en SEO es la de buscar por imagen. Si aún no la conocías, recorre este artículo para enterarte de qué se trata.

15/12/2021

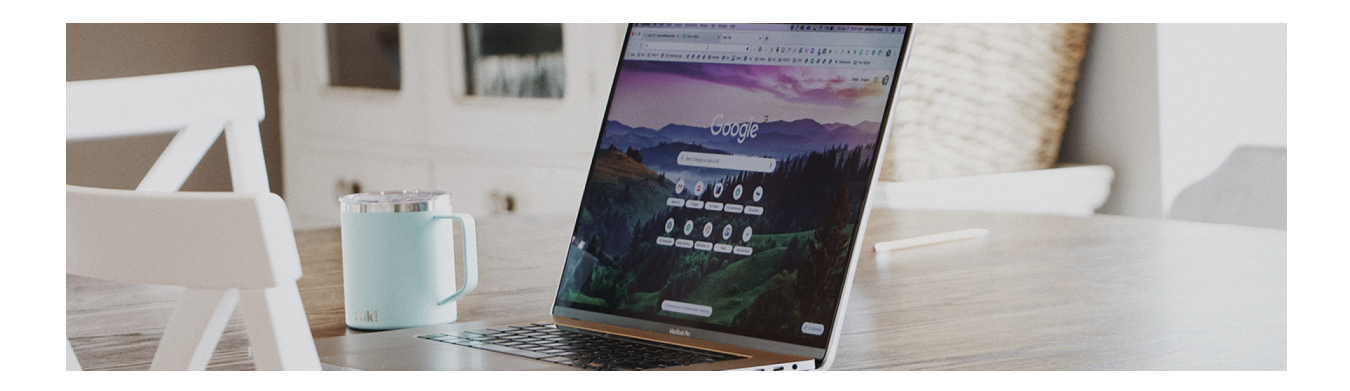

# ¿Qué significa "Buscar por imagen"?

En el buscador de Google podemos subir una imagen para que el buscador la analice. Toma como referencia algunas premisas y arroja imágenes e información similar a la que has subido. Esta es la búsqueda a la que llamamos búsqueda por imagen o búsqueda inversa, ya que estamos haciendo el proceso contrario al que solemos hacer.

Para esta operación Google aplica dos estrategias: Técnicas de recuperación de información visual basada en contenido (CBVIR) o Consulta de recuperación de imágenes basada en contenido (CBIR)

A pesar de no ser una opción muy utilizada o conocida, tenerla en cuenta puede ayudarte, ya que podrás obtener información interesante sobre imágenes relacionadas a partir de una foto o imagen.

# La diferencia entre buscar imágenes y Buscar por imagen

La diferencia fundamental entre estas dos acciones es que, cuando se **Busca una imagen** se escribe la palabra de lo que queremos encontrar en el buscador y al apretar "enter" vemos su resultado: varias imágenes o fotografías relacionadas con lo que escribimos.

En cambio, **Buscar por imagen** es proporcionar una imagen al buscador para que la analice y nos muestre información relacionada con la misma.

# ¿Cuáles son sus beneficios?

Realizar búsqueda por imágenes ofrece varios beneficios, algunos de ellos son:

# • Identifica algún objeto, planta, animal, lo que quieras

Despeja tus dudas. Tomando una foto y subiéndola a la búsqueda por imagen sabrás toda información que necesitas sobre ésta. Por ejemplo, algún insecto, un árbol o un por qué no un televisor.

## • Encuentra lugares o paisajes.

De la misma forma podrás obtener información de algún lugar o sitio que desees, observar las fotos que otras personas han compartido y cuál es su ubicación.

# • Derechos de autor

Puedes comprobar si una imagen o fotografía está siendo utilizada sin créditos ni permisos.

## • Busca tus fotos por Internet

También puedes investigar si algunas de tus fotografías están circulando por internet sin tu permiso o consentimiento. Ya si eres un fotógrafo profesional, o si quieres verificar que las fotografías personales de tus redes sociales no se estén utilizando en algún lugar.

Puedes averiguarlo todo.

## ¿Cómo realizar una búsqueda por imagen en Google?

Para realizar la búsqueda por imagen tienes que abrir un navegador, el que prefieras o utilices, e ir a la web de Google para dar clic en la opción "Buscar por imagen"

Ahora puedes utilizar varias opciones:

1- Lleva el archivo arrastrándolo a la casilla de búsqueda y suéltalo. Automáticamente comenzará a cargarse y aparecerán el o los resultados.

2- Haz clic en el botón: Búsqueda por imagen y allí podrás: pegar una dirección donde se encuentre la imagen (su URL) o podrás subir una imagen desde tu escritorio o celular.

Y ¡listo!, puedes comprobar los resultados que se arrojan.

### ¿Cómo realizar una búsqueda por imagen desde un dispositivo iOS?

Si tienes Apple, para realizar una búsqueda por imagen puedes hacerlo con su propio buscador: Safari.

Luego ir a la página de Google: Buscar por imagen (link) y dar clic en > Compartir. Selecciona la opción > Versión de escritorio en el desplegable.

Luego de esto las acciones que siguen son iguales a las anteriores: arrastra, copia y pega una URL o sube imagen desde tu escritorio.

## Métodos para buscar por imágenes en Google desde dispositivos Android

Existen tres opciones para realizar esta acción desde un dispositivo móvil Android o una Tablet.

1- En el navegador web busca el apartado "Buscar por imagen" y utilízalo. Lo único diferente que vas a hacer para poder seguir el paso a paso indicado anteriormente es colocar la pantalla como apariencia de escritorio. Si no quieres o puedes colocar la pantalla de esta forma, te sugerimos que ingreses desde tu dispositivo, a algunas de estas páginas web: *Reverse Photo* o *TinEye*, muy intuitivas que te permitirán realizar esta acción sin modificar ningún aspecto de tu celular.

2- Si mantienes pulsada cualquier imagen o foto que muestre el navegador, verás que sobre ella aparecen opciones para elegir. Una de ellas es: "Buscar esta imagen en Google".

3- Puedes activar el asistente de Google para utilizarlo y seleccionar el icono de la cámara de fotos que aparece en esta opción. Al sacar una foto se realiza la búsqueda por imágenes y Google arroja los resultados de acuerdo a la fotografía tomada.

4- Puedes descargar algunas de estas apps compatibles con iOS y Android que te permitirán realizar la búsqueda por imagen en Google. Estas son: *Veracity* y *Reverse.*